Please note that, unless you are connected to the university network (not eduroam), an active VPN-connection is required to connect to a network drive.

## Mapping a Network Drive for Windows Devices

## Windows 10

To connect your Windows 10 device with a NAS-drive, open your file explorer and select **"This PC**" from the menu on the left, then select **"Computer**" from the top menu. Now click on **"Map network drive**".

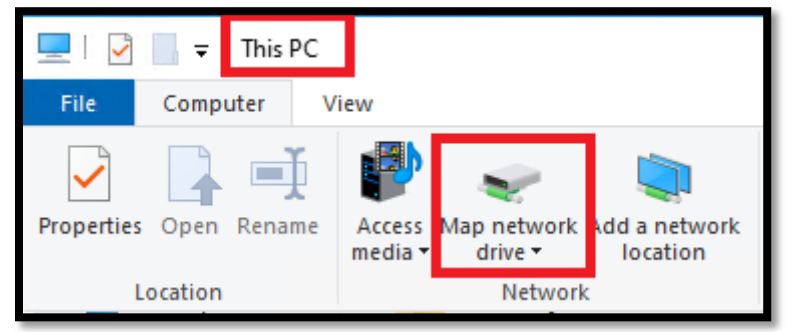

## Windows11

To connect your Windows 11 device with a NAS-drive, open your **File Explorer** and find the option **"This PC**" in the menu on the left. Right-click on it and select **"Map network drive…**" from the drop-down menu.

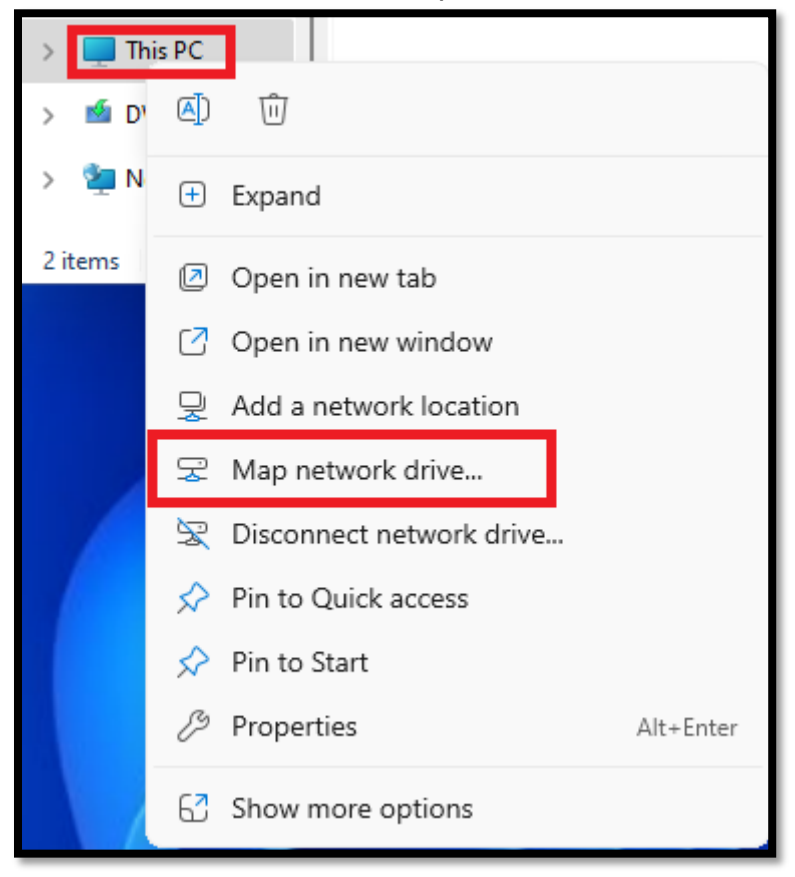

## Configuration and Login

In the next window, you can add the drive. First, check the box next to **"Connect using different credentials**". Then, type in the following server path: **"\filer.uni-siegen.de\nas**" and confirm with **"Finish**".

|   |                                                                                         | ×                                                                           |  |
|---|-----------------------------------------------------------------------------------------|-----------------------------------------------------------------------------|--|
| ~ | 🔶<br>Rap Network Drive                                                                  |                                                                             |  |
|   | What network folder would you like to map?                                              |                                                                             |  |
|   | Specify the drive letter for the connection and the folder that you want to connect to: |                                                                             |  |
|   | <u>D</u> rive:                                                                          | Z: ~                                                                        |  |
|   | F <u>o</u> lder:                                                                        | ✓ <u>B</u> rowse                                                            |  |
|   |                                                                                         | Example: \\server\share                                                     |  |
|   |                                                                                         | Reconnect at sign-in                                                        |  |
|   |                                                                                         | Connect using different credentials                                         |  |
|   |                                                                                         | Connect to a website that you can use to store your documents and pictures. |  |
|   |                                                                                         |                                                                             |  |
|   |                                                                                         |                                                                             |  |
|   |                                                                                         |                                                                             |  |
|   |                                                                                         | Einish Cancel                                                               |  |

Next, provide your **username +@uni-siegen.de** (e.g. g123456@uni-siegen.de) and **password**. Confirm with "**OK**".

| Windows Security                                          |        |  |  |  |
|-----------------------------------------------------------|--------|--|--|--|
| Enter network credentials                                 |        |  |  |  |
| Enter your credentials to connect to: filer.uni-siegen.de |        |  |  |  |
| Username                                                  |        |  |  |  |
| Password                                                  |        |  |  |  |
| Remember my credentials                                   |        |  |  |  |
| ОК                                                        | Cancel |  |  |  |
|                                                           |        |  |  |  |

Your network drive is now connected.

Using this method, you can also add a sub-folder directly. Paths (\folder\fub-folder\filename.suffix) should not exceed 220 symbols.